# solo

#### **User Manual**

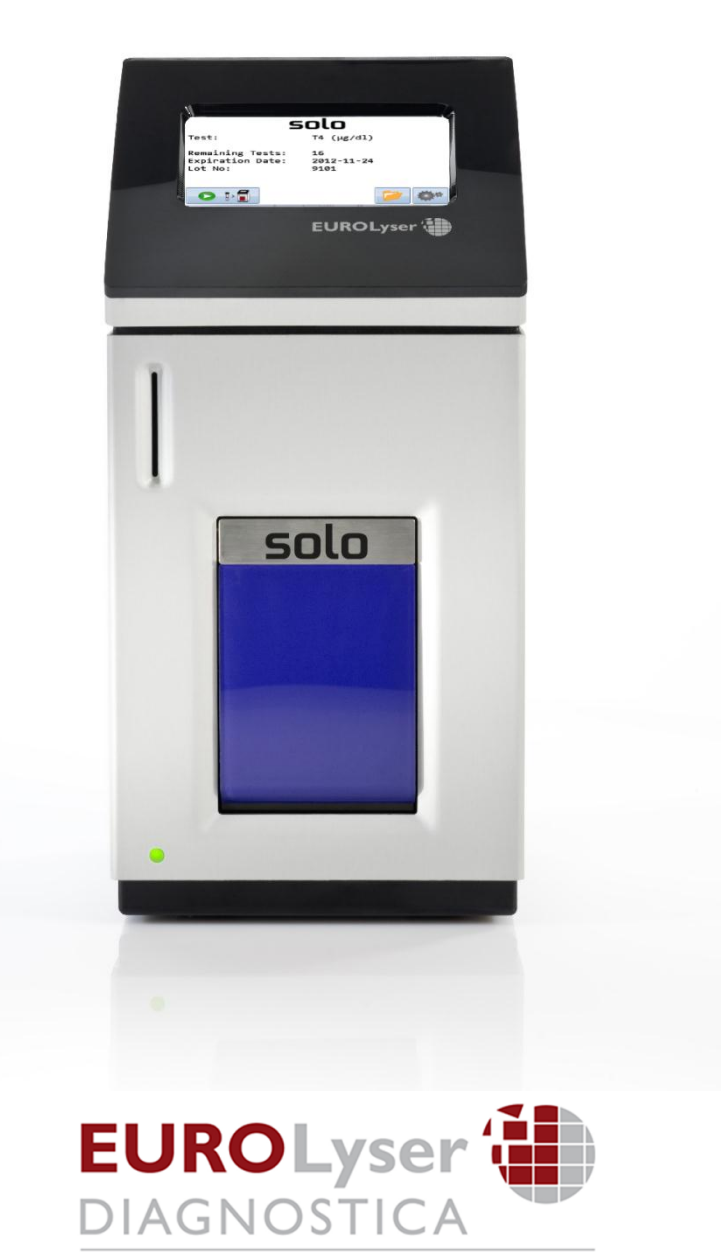

Eurolyser Diagnostica GmbH Bayernstraße IIa 5020 Salzburg, AUSTRIA

Tel: +43 662 432100 Fax: +43 662 432100 50

# SYMBOLS AND ABBREVIATIONS

Symbol/Abbreviation Explanation

The following symbols and abbreviations are used in the product labeling and instructions for the Eurolyser laboratory photometer.

| CE        | Conforms with the European directive 98/79/EC on in vitro diagnostic medical devices |
|-----------|--------------------------------------------------------------------------------------|
| IVD       | In vitro diagnostic medical device                                                   |
| REF       | Catalogue number / Order number                                                      |
| LOT       | Lot number                                                                           |
| SN        | Serial number                                                                        |
| Σ         | The contents are sufficient to perform <n> number of tests</n>                       |
| $\square$ | Best used by                                                                         |
|           | Temperature limitations                                                              |
| (N)       | Relative humidity limitations                                                        |
|           | Manufacturer                                                                         |
| ~         | Date of production                                                                   |
| STERILE   | Sterile                                                                              |
| $\wedge$  | Warnings and precautions, see accompanying documents                                 |
| E C       | Operator's action                                                                    |
| i         | Refer to the user's manual and follow the instructions                               |
| X         | Do not dispose with household waste                                                  |
| ERS TC    | ERS Testing Cartridge                                                                |
| LED       | Light Emitting Diode                                                                 |
| PC        | Personal Computer                                                                    |

| ID   | Identification                 |
|------|--------------------------------|
| HIS  | Hospital Information System    |
| LCD  | Liquid Crystal Display         |
| AC   | Alternating Current            |
| DC   | Direct Current                 |
| RFID | Radio Frequency Identification |

Table 1

# **TABLE OF CONTENTS**

#### SYMBOLS AND ABBREVIATIONS

| TABLE OF CONTENTS                                                         | 4  |
|---------------------------------------------------------------------------|----|
| INTRODUCTION                                                              | 6  |
| Intended use of the Eurolyser solo laboratory photometer                  | 6  |
| About this user's manual                                                  | 6  |
| Inspecting the package contents                                           | 6  |
| SYSTEM DESCRIPTION                                                        | 7  |
| Description of the Eurolyser solo laboratory photometer                   | 7  |
| How to operate the Eurolyser solo laboratory photometer                   | 8  |
| Screensaver                                                               | 9  |
| Indicator lights                                                          | 9  |
| How the Eurolyser solo laboratory photometer works                        | 9  |
| Manufacturer's calibration                                                | 9  |
| PICTOGRAMMS / TOUCH BUTTONS                                               | 10 |
| The touch screen symbols and their functions                              | 10 |
| Additional symbols and special characters                                 | 11 |
| GETTING STARTED                                                           | 12 |
| The proper placement of the solo laboratory photometer                    | 12 |
| Connecting the power supply                                               | 12 |
| How to switch ON the Eurolyser solo laboratory photometer                 | 13 |
| Connecting optional equipment                                             | 13 |
| Connecting a barcode scanner                                              | 14 |
| Using a barcode scanner                                                   | 14 |
| The automatic start-up and warm-up processes                              | 15 |
| Configure the Eurolyser solo photometer                                   | 16 |
| Setting the normal values and the units, using a T4 test as demonstration | 19 |
| How to switch OFF the analyzer                                            | 21 |
| TESTING PROCEDURES                                                        | 22 |
| Overview of the testing and measuring procedures                          | 22 |
| Operating safety precautions                                              | 23 |
| Analyzing a patient's sample                                              | 24 |
| Viewing and processing the test results                                   | 26 |
|                                                                           |    |

2

| QUALITY CONTROL                                           | 27 |
|-----------------------------------------------------------|----|
| Choosing quality control (QC) materials                   | 27 |
| Handling the QC control materials                         | 27 |
| Frequency of QC testing                                   | 28 |
| CALIBRATION                                               | 29 |
| Performing an automatic calibration                       | 29 |
| Performing a manual calibration                           | 30 |
| Example of how to determine the manual calibration factor | 31 |
| Performing an instrument calibration                      | 32 |
| CLEANING INSTRUCTIONS                                     | 33 |
| Cleaning the Touch Display                                | 33 |
| Cleaning the Door / Cartridge Area                        | 33 |
| Cleaning the Exterior                                     | 33 |
| INTERFACE DESCRIPTION                                     | 34 |
| Serial Interface                                          | 34 |
| USB Interface                                             | 34 |
| ERROR INFORMATION AND TROUBLESHOOTING                     | 35 |
| Error messages and possible causes                        | 35 |
| Service information                                       | 36 |
| TECHNICAL SPECIFICATIONS                                  | 37 |
| Eurolyser solo laboratory photometer                      | 37 |
| Power supply                                              | 37 |
| Options                                                   | 37 |
| DECLARATION OF CONFORMITY                                 | 38 |
| SHUT DOWN AND WASTE MANAGEMENT                            | 39 |
| MANUFACTURER DATA                                         | 40 |

# INTRODUCTION

# Intended use of the Eurolyser solo laboratory photometer

The Eurolyser solo laboratory photometer is for *in vitro* diagnostic (clinical chemistry) use only.

The solo laboratory photometer is very compact and is designed as a point of care measuring instrument for the ERS (Eurolyser Reagent System). It is easy to use and provides quick, reliable and accurate results.

### About this user's manual

This user's manual will guide you through the installation, operation and maintenance of your Eurolyser solo laboratory photometer. The user's manual also explains how the photometer works, describes the quality assurance system and assists you in troubleshooting any errors or problems. When not used according to the user's manual the protection of the solo laboratory photometer may be influenced.

We recommend that you familiarize yourself with these instructions before operating the Eurolyser solo laboratory photometer.

Some of the information in this user's manual is marked with following symbols:

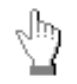

Operator's action

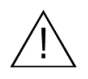

Warnings and precautions; see accompanying documents

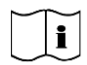

Refer to the user's manual and follow the instructions

### Inspecting the package contents

When unpacking the solo laboratory photometer, check the contents against the list below and examine the components for signs of shipping damage.

The solo package contains the:

- Eurolyser solo laboratory photometer
- Mains adapter
- Power cable
- User's manual

If any part of the package is missing or damaged, please report this to your supplier immediately.

We recommend that you keep the original packaging, in case the instrument ever needs to be transported.

# SYSTEM DESCRIPTION

# Description of the Eurolyser solo laboratory photometer

Figure 1 shows the main exterior parts of the solo laboratory photometer (front view).

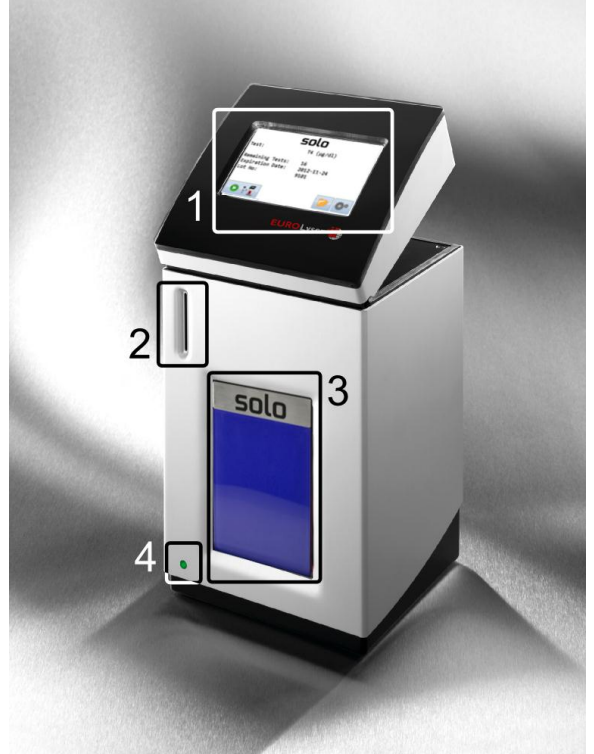

| 1. Touch Display     | The main user<br>interface to operate<br>the instrument and<br>read the results                                          |
|----------------------|----------------------------------------------------------------------------------------------------|
| 2. RFID Card Adapter | The RFID card is inserted here                                                                                           |
| 3. Door              | To insert and remove the tests                                                                                           |
| 4. LED               | The green light-<br>emitting diode (LED)<br>is illuminated when<br>the instrument is<br>connected to the<br>power source |

Figure 1

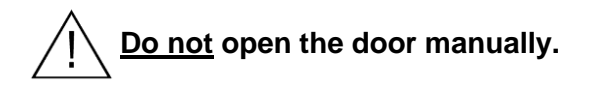

Figure 2 describes the main exterior parts of the solo laboratory photometer (rear view).

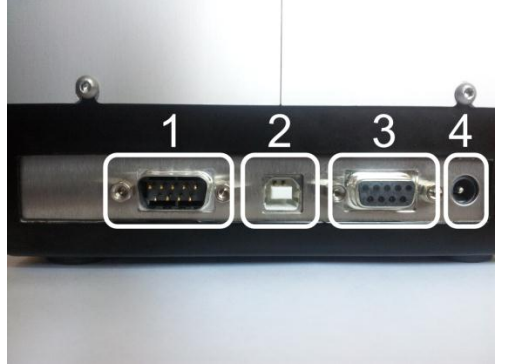

Figure 2

| 1 RS232 socket | Socket for an (optional) printer or a and barcode scanner |
|----------------|-----------------------------------------------------------|
| 2 USB socket   | PC connection                                             |
| 3 RS232 socket | PC connection                                             |
| 4 Power socket | Connects to the power supply                              |
|                |                                                           |

# How to operate the Eurolyser solo laboratory photometer

The solo laboratory photometer is operated solely by means of the touch-screen. All the basic operating steps are displayed as symbols. An overview of these symbols can be found in Table 1 and Table 2. To activate a symbol, touch or tap it with a finger.

In order to perform a test, the RFID card enclosed in the test kit must first be inserted into the laboratory photometer. This card contains all the data needed to perform the routine tests. No analysis can be started without the RFID test card!

The door opens automatically once a test is initiated by pressing the Image button. The ERS cartridge is inserted into the slot in the front of the instrument. After entering all the requested data and activating the button on the touch screen, the door closes automatically and the testing procedure begins. After the analysis is completed, the door opens again automatically and the test cartridge can then be removed.

The door prevents ambient light, dust, dirt and humidity from entering the laboratory photometer during the testing process and when the instrument is not in use.

#### • <u>Do not</u> open the door manually.

• Use only your fingers to touch the screen. Do not use pens or other hard or sharp objects.

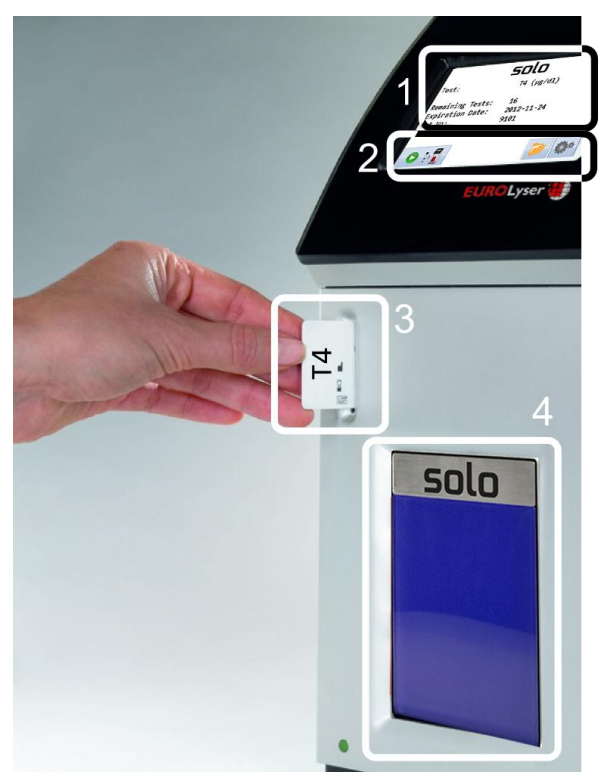

1. Commands / Information

- 2. Touch Buttons
- 3. RFID Card
- 4. Door (closed)

Figure 3

### Screensaver

The screensaver activates after 10 minutes of idle time, dimming the touch screen. Touch the screen to re-activate it.

### **Indicator lights**

The illuminated green diode (LED) shows that the instrument is connected to the power source. The instrument may be left plugged in indefinitely.

### How the Eurolyser solo laboratory photometer works

The Eurolyser solo laboratory photometer is an open measuring system. That means it is able to use diverse reagents from multiple manufacturers. When tests are to be performed, the solo laboratory photometer is loaded with ERS cartridges, which are filled with reagents from the respective reagent manufacturers. The instrument can process end point tests as well as kinetic tests and – thanks to the latest LED technology – it is maintenance-free.

The instrument is equipped with an RFID card-reader module. RFID cards are necessary for performing any testing procedures. They are included in the test kits from the respective test manufacturers and contain all the specific steps for the various tests, the lot data, as well as the calibration data. The instrument performs the tests automatically according to that data. Numerous types of tests can be selected and performed automatically.

The sample and the reagent are mixed automatically within the instrument. The photometer unit performs the analysis with either one or two light diode(s). The absorption of light rays is measured during this process, and the measured value is then converted into the test result using mathematical methods. This result is then displayed on the touch screen. Optionally, the results can be exported to an external computer, an HIS, or they can be printed out using an external printer.

After the test process, the door opens automatically and the ERS cartridge can then be removed and discarded. After confirming the result, the instrument is ready to perform the next analysis.

### Manufacturer's calibration

The Eurolyser solo laboratory photometer is manufactured according to the highest quality standards in order to yield safe and accurate testing results. Every instrument is inspected and calibrated during the manufacturing process, using the EU-stipulated reference methods.

# **PICTOGRAMMS / TOUCH BUTTONS**

# The touch screen symbols and their functions

Tapping one of these symbols on the touch screen activates the described function. Every symbol that can appear while using the instrument is described here.

| Symbol                | Name                      | Function                                      |
|-----------------------|---------------------------|-----------------------------------------------|
|                       | Start the testing entries | Opens the menu for additional testing entries |
|                       | Up                        | Selects one entry line or one value higher    |
| -                     | Down                      | Selects one entry line or one value lower     |
| • • •                 | Edit                      | Opens an entry or value so it can be edited   |
| <ul> <li></li> </ul>  | Confirm                   | Confirms the input                            |
| ×                     | Cancel                    | Cancels the input                             |
| +                     | Delete                    | Deletes the last character entered            |
| $\bigcirc$            | Option                    | Shows which element is selected               |
|                       | Start the analysis        | Starts the test analysis                      |
|                       | Printer                   | Starts printing                               |
| <b>]</b> >>> <b>]</b> | Transmit                  | Starts data transmission                      |
|                       | Chart                     | Displays the photometer data of the last test |
|                       | Close door                | Closes the door                               |
| 1                     | Results                   | Selects the results menu                      |
| >>                    | Forward                   | Go to the next page                           |
| ~                     | Backward                  | Go to the previous page                       |
| Ś                     | Menu backward             | Go to the previous menu                       |
|                       | Recycle bin               | Go to the delete menu                         |
| •                     | Settings                  | Go to the settings menu                       |
| 2                     | Sort up                   | Moves/sorts an entry one level up             |
| ¢ <b>E</b>            | Sort down                 | Moves/sorts an entry one level down           |

Table 2

# Additional symbols and special characters

Additional symbols or special characters that can appear on the touch screen during operation are described here. These symbols and special characters provide additional information only and cannot be activated by touching.

| Symbol     | Name             | Function                             |
|------------|------------------|--------------------------------------|
| I »        | Insert cartridge | Command to insert the test cartridge |
| <b>• •</b> | Remove cartridge | Command to remove the test cartridge |

Table 3

# **GETTING STARTED**

### The proper placement of the solo laboratory photometer

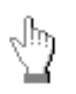

Place the instrument on a dry, clean, stable and level surface. Make sure that the instrument has at least 10 cm of table surface and clearance on each side and that the instrument can be easily disconnected from the power source. Acclimate the instrument to the ambient room temperature before operating it.

The instrument can be damaged by:

- Condensing humidity and water
- Heat and large temperature fluctuations
- Direct sunlight
- Vibrations (e.g. from centrifuges and dishwashers)
- Electromagnetic radiation

### Connecting the power supply

- Connect the power cable to the power supply unit.
- Insert the plug from the power supply unit into the power socket on the back of the instrument (Figure 4).
  - Plug the power cable into the wall socket.

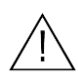

Always connect to the proper supply voltage. The power supply voltage must comply with the regulations cited in the technical specifications on page 37. The instrument is to be operated only using the power supply unit provided.

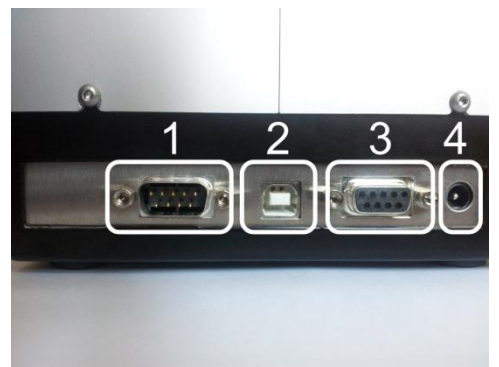

Figure 4

| 1 RS232 socket | Socket for an (optional) printer or / and barcode scanner |
|----------------|-----------------------------------------------------------|
| 2 USB socket   | PC connection                                             |
| 3 RS232 socket | PC connection                                             |
| 4 Power socket | Connects to the power supply                              |
|                |                                                           |

## How to switch ON the Eurolyser solo laboratory photometer

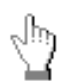

The instrument is switched on by plugging the power cable into the socket. This launches the instrument's automatic start-up and warm-up processes. Please wait for these to be completed (approximately 15 minutes).

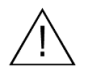

Do not open the door manually.

### **Connecting optional equipment**

The following optional devices – which are not included in the standard delivery package – can be connected to the instrument:

- An external printer for optional test result printouts
- An external barcode scanner
- A PC for the transfer of test data into an HIS or laboratory software

We recommend the DPU-414 from SEIKO as an optional printer, as described in the "Technical specifications" section on page **37**.

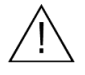

Connect optional equipment only when the instrument is switched off. Please note that attaching optional equipment (e.g. a printer) can increase the amount of leakage current. All optional equipment must be connected before such leakage current can be measured.

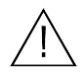

If the instrument is not used according to the instruction manual, then the provided levels of safety will be lowered.

## Connecting a barcode scanner

To install the Datalogic Touch 65 barcode reader (Order number: SZ0400) please connect the RS232 cable to the outer RS232 socket at the analyzer (see illustration). Always connect the power supply to the barcode scanner correctly before using it.

If a printer should be installed simultaneously an adapter (barcode-printer-interface-cable, order number: SZ0405) has to be interconnected.

The barcode reader can handle barcodes up to 16 digits.

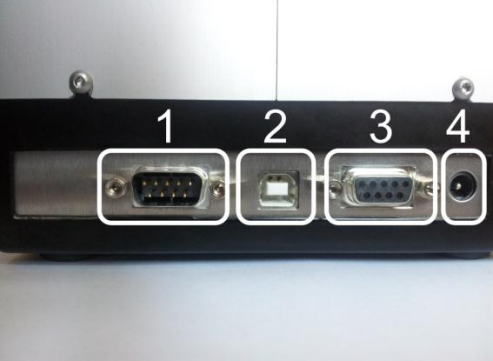

Figur 5

| 1 RS232 socket | Socket for an (optional) printer or /<br>and barcode scanner |
|----------------|--------------------------------------------------------------|
| 2 USB socket   | PC connection                                                |
| 3 RS232 socket | PC connection                                                |
| 4 Power socket | Connects to the power supply                                 |
|                |                                                              |

# Using a barcode scanner

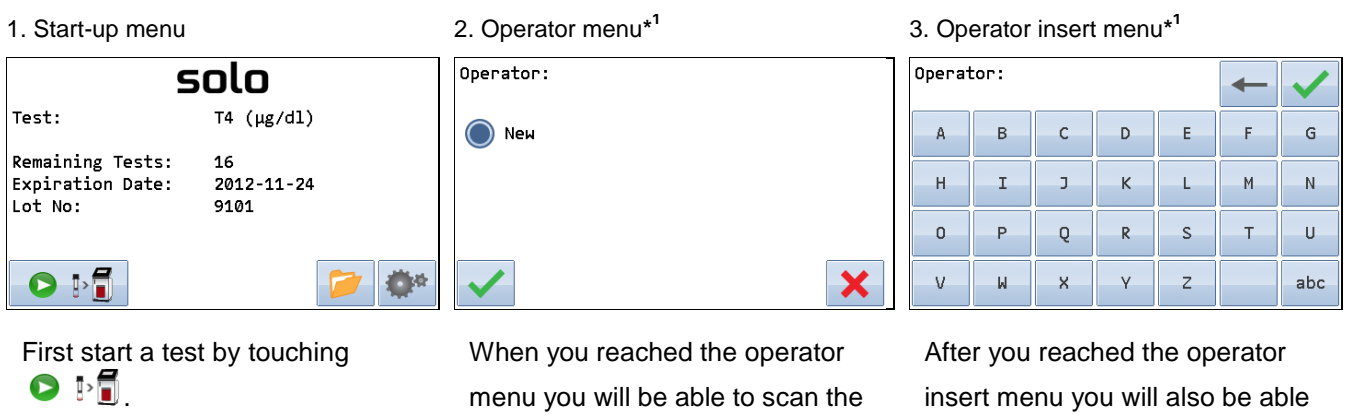

operator with the barcode

created automatically.

scanner. The operator will be

\*<sup>1</sup> Note: This menu only appears once the operator input is enabled (p. 21).

to scan the operator with the barcode scanner.

| 4. Insert menu     |                          | 5. ID insert menu |           |   |   |     |
|--------------------|--------------------------|-------------------|-----------|---|---|-----|
| Name:<br>ID:       | <b>15</b><br>15          |                   | ID:<br>15 |   |   | ← ✓ |
| Holder:<br>Specie: | John<br>Dog<br>Disetter: | • • •             | 7         | 8 | 9 |     |
| Sampietype:        | Рірессезр                | -                 | 4         | 5 | 6 |     |
|                    |                          |                   | 1         | 2 | 3 |     |
| ~                  |                          | ×                 | Ø         |   |   |     |

When you reached the insert menu you will be able to scan the

ID with the barcode scanner.

It is also possible to use the barcode scanner while being inside the ID insert menu.

Data will be put automatically into the ID field.

*Note:* One can either use the barcode scanner in the operator menu and insert menu or within the operator insert menu and ID insert menu.

### The automatic start-up and warm-up processes

1. Warm-up menu

2. Interrupting the warm-up process (optional)

3. Start-up menu

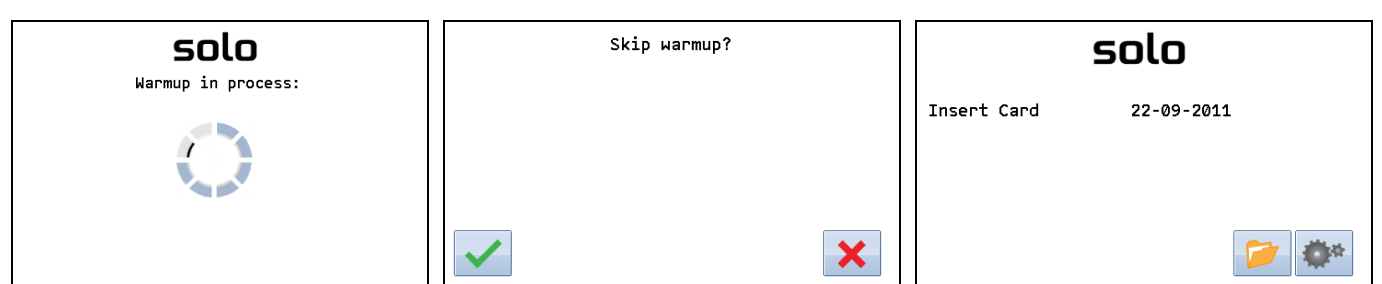

The automatic start-up procedure starts as soon as the instrument is connected to the power supply. The instrument is warmed up to its proper working temperature in approx. 15 minutes.

If you want to interrupt the warm-up process, just touch *Warmup in process*. A submenu appears; press  $\checkmark$  to interrupt. However, if you don't want to interrupt the process, press  $\thickapprox$ .

As soon as the entire progress indicator gets full and the initialization of the optical unit is completed (in a few more seconds), the start-up menu appears. The instrument is now operational.

# Configure the Eurolyser solo photometer

You can configure your Eurolyser solo laboratory photometer according to your needs before you begin using it. To go to the configuration menu, follow these steps:

| 1. Start-up menu                                                        |                    | 2. Settings menu                 |                       | 3. Configuration menu                   |                   |  |
|-------------------------------------------------------------------------|--------------------|----------------------------------|-----------------------|-----------------------------------------|-------------------|--|
| solo                                                                    |                    | Door open                        | Calibration           | Language                                | Norm Values       |  |
| Insert Card 22-09-2011                                                  |                    | Door close                       | Service               | Interface                               | Units             |  |
|                                                                         |                    | Settings                         | About                 | Date/Time                               | Input             |  |
|                                                                         |                    |                                  |                       |                                         |                   |  |
|                                                                         | <b>*</b> *         |                                  | 5                     |                                         | 5                 |  |
| Touch 🐡 to                                                              | go to the Settings | Touch Settings, t                | o go to the           | Touch the setting you want to           |                   |  |
| menu.                                                                   |                    | Settings/Configur                | ration menu.          | configure.                              |                   |  |
| <ul> <li>4. Language mer</li> <li>Language:</li> <li>English</li> </ul> | NU                 | 5. Interface menu Printer Host   |                       | 6. Interface printer r Printout Options | menu              |  |
| English                                                                 | Française          | Host                             |                       | Options                                 |                   |  |
|                                                                         |                    |                                  |                       |                                         |                   |  |
| <ul> <li>✓</li> </ul>                                                   | ×                  |                                  | 5                     |                                         | 5                 |  |
| Touch the preferred language                                            |                    | Select the interface you want to |                       | Select Printout for                     | or further        |  |
| and confirm it with 🗸.                                                  |                    | configure. Choos                 | e <i>Printer</i> to   | configuration regarding printouts       |                   |  |
|                                                                         |                    | configure transmi                | ission to a           | of test result(s).                      | Select Options to |  |
|                                                                         |                    | connected printer                | r. Choose <i>Host</i> | configure whethe                        | er Operator, Lot  |  |
|                                                                         |                    | to configure trans               | smission to a         | No or Serial No                         | should be         |  |

included in the printout or not.

host (e.g. a PC).

| 7. Interface printout menu | 8. Interface printer option menu  | 9. Interface host menu      |  |  |  |
|----------------------------|-----------------------------------|-----------------------------|--|--|--|
| Printout:                  | Operator                          | Transfer                    |  |  |  |
| Disable                    | Lot No                            | Options                     |  |  |  |
| 🔵 On request               | Serial No                         |                             |  |  |  |
|                            |                                   |                             |  |  |  |
| ✓                          | 5                                 | 5                           |  |  |  |
| If a printer is connected: | Select Operator, Lot No or Serial | Select Transfer for further |  |  |  |

*Disable* = printouts will never be provided.

Automatic = the results will be

printed out after every

measurement.

*On request* = printouts will only be provided on demand.

### Select Operator, Lot No or Serial No to define if they should be included in the printout or not by choosing Disable or Enable.

Select *Transfer* for further configuration regarding transfer of test result(s). Select *Option* to configure whether *Operator*, *Lot No* or *Serial No* should be included in the transfer and which baud rate is used when transferring to a host. The service password to change the settings is required.

#### 10. Interface host transfer menu

| Transfer to Host: |             |
|-------------------|-------------|
| Disable           | O Automatic |
| 🔵 On request      |             |
| ~                 | ×           |

#### 11. Password menu

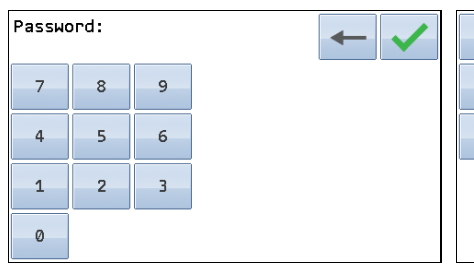

If a host (e.g. a PC) is connected: *Disable* = data will never be

transmitted.

*Automatic* = the results will be

transmitted to the host after every

measurement.

On request = data will only be

transmitted upon request.

The service password is required to change interface host options.

#### 12. Interface host option menu

| Operator  | Ba | ud |
|-----------|----|----|
| Lot No    |    |    |
| Serial No |    |    |
|           |    |    |
|           |    | 5  |

Select Operator, Lot No or Serial No to define if they should be included in the transfer to a host or not by choosing Disable or Enable. Select Baud to change the baud rate when transferring to a host.

| 13. Interface host baudrate menu | 14. Date / time menu               | 15. Date detail menu                                                                                                    |
|----------------------------------|------------------------------------|----------------------------------------------------------------------------------------------------|
| Baud:                            | Date:<br>20-09-2011                | Day (131):         20           Month (112):         9           Year (099):         11           Date Format:         DD-MM-YYYY |
| 115200                           | Time:<br>15:20:25                  |                                                                                                    |
| ✓                                | 5                                  | <ul> <li>✓</li> </ul>                                                                                                    |
| Select the desired baud rate for | Touch ••• to go to the Date        | Touch ••• to change the                                                                                                    |
| transferring to a host.          | detail and Time detail menus.      | selected entry. Use V or                                                                                                    |
|                                  |                                    | to navigate on the screen.                                                                                                    |
| 16. Day date menu                | 17. Date format menu               | 18. Time detail menu                                                                                                    |
| Day (131):<br>2<br>7 8 9         | Date Format:                       | Hour (023):       15         Minute (059):       42         Second (059):       46         Time Format:       24                  |
| 4 5 6<br>1 2 3                   | <u>ММ-DD-ҮҮҮҮ</u>                  | <b>•</b>                                                                                                    |
| 0                                | ✓                                  | ✓ ×                                                                                                    |
| Touch the desired digits and     | Select your preferred date format. | Touch ••• to go to the Time                                                                                                    |
| confirm the selected date with   | DD = Day                           | input or Time format menus. To                                                                                                    |
| ✓.                               | MM = Month                         | navigate within the screen, use                                                                                                   |
|                                  | YYYY = Year                        | 💙 and 🛖.                                                                                                    |
|                                  |                                    |                                                                                                    |

#### 19. Time input menu

| Hour (<br>15 | (023) | : |
|--------------|-------|---|
| 7            | 8     | 9 |
| 4            | 5     | 6 |
| 1            | 2     | 3 |
| 0            |       |   |

Touch the digits to enter the time and confirm your selection with

#### 20. Time format menu

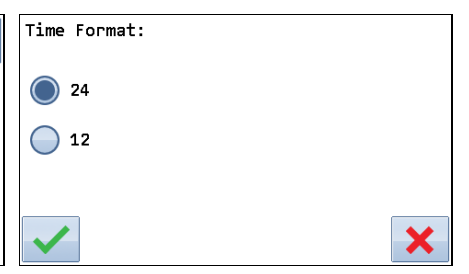

Select either the 12-hour time format (1 - 12 AM/PM) or the 24-hour time format (0 - 23).

# Setting the normal values and the units, using a T4 test as demonstration

| 1. Configuration menu        | 2. Test selection menu*1         | 3. Limits menu                     |
|------------------------------|----------------------------------|------------------------------------|
| Language Norm Values         | Test:                            | Specie:                            |
| Interface Units              | <b>●</b> T4                      | 🔘 Dog 🛛 🔵 Cat                      |
| Date/Time Input              | SAA                              | Puppy Oung cat                     |
|                              |                                  |                                    |
| 5                            | ✓                                | ✓                                  |
| Touch Norm Values to change  | Confirm the selection of T4 with | Select the specie you want to edit |
| the norm values.             | ×.                               | with 🗸.                            |
| 4. Limits detail menu        | 5. Limits change menu            | 6. Configuration menu              |
| T4 (μg/dl)<br>Dog            | Lower limit:                     | Language Norm Values               |
| Lower limit: 1.30            | 7 8 9                            | Interface Units                    |
| Upper limit: 4.50            | 4 5 6                            | Date/Time Input                    |
|                              | 1 2 3                            |                                    |
| ✓                            | 0 .                              | 5                                  |
| Edit the according limits by | Enter the desired value by       | Touch Units to change the units.   |
| pressing the • • • Button.   | pressing the number buttons.     |                                    |
|                              |                                  |                                    |

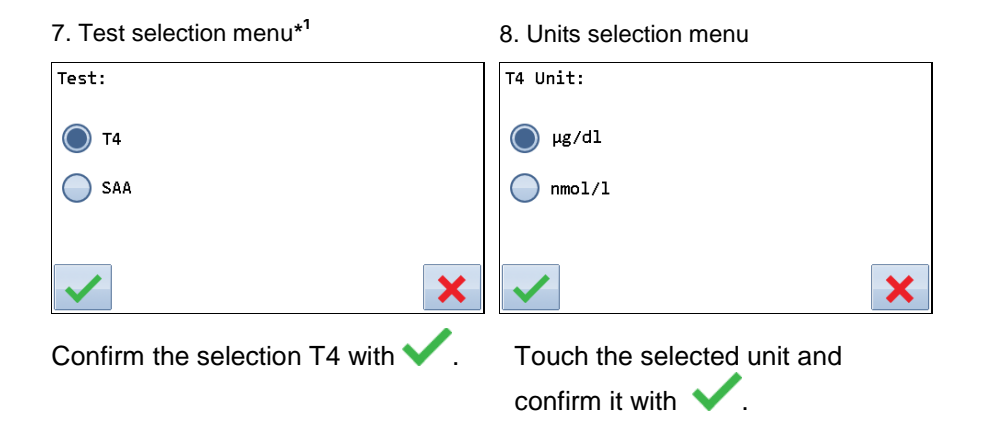

This description is only an example, as the configuration of the Eurolyser laboratory photometer models varies, depending on the tests used.

\*1 Note: If only one test is used on the solo, the test selection menu will be skipped.

#### 9. Configuration menu

| 0         |             | ·          |          | •          |   |
|-----------|-------------|------------|----------|------------|---|
| Language  | Norm Values | Species    | Operator | Additional |   |
| Interface | Units       | Sampletype |          | Order      |   |
| Date/Time | Input       | нст        |          |            |   |
|           |             |            |          |            |   |
|           | 5           |            | 5        |            | 5 |

10. Input menu

Touch Input to reach the input menu.

Select which values to change from the Input menu.

#### 11. Default specie menu

Select which additional specie is to be added with Additional. Choose Order to change the order of the specie.

#### 12. Additional specie menu\*2

. .

| Specie:  | »        |
|----------|----------|
| Species1 | Species3 |
| Species2 | Species4 |
|          | ×        |

Select which specie entry should be edited and confirm with  $\checkmark$ .

| າບ |
|----|
| 1  |

| Specie<br>Specie | e:<br>es2 |   |   |   | - | $\checkmark$ |
|------------------|-----------|---|---|---|---|--------------|
| A                | В         | с | D | E | F | G            |
| н                | I         | J | к | L | М | N            |
| 0                | Р         | Q | R | s | т | U            |
| V                | W         | × | Y | z |   | abc          |

Enter the species' name and confirm the entry with  $\checkmark$ . To delete an incorrect entry, use -

#### 14. Specie order menu

01: Dog 02: Puppy dog 03: Cat 04: Young cat 05: Hamster 06: Rabbit 07: Guinea pig 08: Ferret 09: Reptile 10: Bird

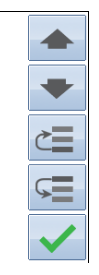

Select which entry should be edited by browsing with the cursor buttons. Change the order up or down with the  $\subset \equiv$  and  $\subseteq$ buttons.

| 15. Default sample type menu* <sup>3</sup> 16. Specie menu |                                               | 17. HCT default input                                                       |                                                                   |                                                                                                    |                                                                                                    |                                                                                    |
|------------------------------------------------------------|-----------------------------------------------|-----------------------------------------------------------------------------|-------------------------------------------------------------------|----------------------------------------------------------------------------------------------------|----------------------------------------------------------------------------------------------------|------------------------------------------------------------------------------------|
| Specie:                                                    |                                               | Hemato<br>40                                                                | crit:                                                             |                                                                                                    |                                                                                                    | ← <b>✓</b>                                                                         |
| Dog                                                        | 🔵 Cat                                         | 7                                                                           | 8                                                                 | 9                                                                                                    | D                                                                                                    |                                                                                    |
| 🔵 Рирру                                                    | 🔵 Young cat                                   | 4                                                                           | 5                                                                 | 6                                                                                                    | Dog                                                                                                    |                                                                                    |
|                                                            |                                               | 1                                                                           | 2                                                                 | 3                                                                                                    |                                                                                                    |                                                                                    |
| $\checkmark$                                               | ×                                             | 0                                                                           |                                                                   |                                                                                                    |                                                                                                    |                                                                                    |
|                                                            | <pre>16. Specie menu Specie: Dog Puppy </pre> | 16. Specie menu<br>Specie:<br>Dog<br>Cat<br>Puppy<br>Young cat<br>Voung cat | 16. Specie menu<br>Specie:<br>Dog<br>Puppy<br>Voung cat<br>1<br>0 | 16. Specie menu<br>Specie:<br>Dog<br>Puppy<br>Voung cat<br>17. HCT de<br>Hematocrit:<br>40<br>7<br>8<br>4<br>5<br>1<br>2<br>0 | 16. Specie menu<br>Specie:<br>Dog<br>Puppy<br>Young cat<br>Young cat<br>17. HCT default in<br>Hematocrit:<br>40<br>7 8 9<br>4 5 6<br>1 2 3<br>0 | 16. Specie menu<br>Specie:<br>Dog<br>Puppy<br>Voung cat<br>Voung cat<br>1 2 3<br>0 |

Select which type of sample should be marked by default. Last used means the sample type last used will be selected.

Select which specie's HCT should be changed **V**.

Enter the hematocrit value and confirm it by pressing  $\checkmark$ .

\*<sup>2</sup> Note: Additionally to the pre-defined species one can add up to 10 more free-defined species.

.

\*<sup>3</sup> Note: If more than one test is used on the solo you will have to select the test you want to edit the default settings.

| 18. Operator mer | iu | 19. Default operator menu |
|------------------|----|---------------------------|
| Operator         |    | Operator:                 |
| Delete All       |    | Disable                   |
| Delete           |    | Enable                    |
|                  |    |                           |
|                  | 5  | ✓                         |

Select *Operator* to change the default settings for operator input (see 14). Touch *Delete All* to delete all currently saved operators. Touch *Delete* to delete a single operator.

Select *Disable* if you want to disable selecting an operator when performing a test. Select *Enable* to use operators when performing a test. Accept new settings with

# How to switch OFF the analyzer

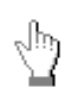

Completely turning off the instrument can only be accomplished by disconnecting it from the power supply. It is not necessary to switch the instrument off every day. When the instrument is in start screen mode, the "power safe" function dims the screen after it has been idle for 10 minutes. Touching the screen will re-illuminate it to its customary level of brightness.

# **TESTING PROCEDURES**

# Overview of the testing and measuring procedures

Allow the ERS test cartridge to reach room temperature before use. If the solo laboratory photometer has been disconnected from the power supply, plug it in soon enough for it to be at the proper operating temperature when it is needed.

#### How to run a control test, if necessary:

- Insert the RFID card from the test kit into the slot on the front of the instrument.
- Prepare the control serum according to the instructions on the control package insert.
- Enter the lot number instead of the patient data.
- Prepare the test just like a patient sample and start the analysis.
- The result is displayed.
- Record the result according to your laboratory's quality guidelines.
- The result will be saved in the instrument's memory just like a patient's results.
- Export the result to an (optional) external computer, or print the result with an (optional) external printer.
- Verify that the result lies within the mandatory limits for the control material (according to the control material's package insert).

#### To analyze a patient sample:

- Insert the RFID card from the test kit into the instrument.
- Prepare a test cartridge and a patient sample according to the instructions on the test kit insert.
- Enter the required patient data.
- Insert the test cartridge into the analyzer and start the analysis.
- The result will be displayed.
- The result will be saved in the instrument's memory.
- Export the result to an (optional) external computer, or print the result with an (optional) external printer.

Be sure to follow the detailed instructions for the analysis processes that are provided in the following sections and to comply with the information provided on the package insert enclosed with each test kit.

When operating the laboratory photometer:

• Use only your fingertip to operate the touch screen. Do not use pens or any other objects that may scratch or damage the screen.

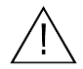

- If an error message appears on the screen during an analysis, please consult the "Troubleshooting" section on page 35.
- The door protects the analysis system from dust, dirt and humidity. Empty the door's cartridge chamber after every analysis and keep it closed when the instrument is not in use.
- The door opens and closes automatically. Do <u>not</u> try to open or close the door manually.

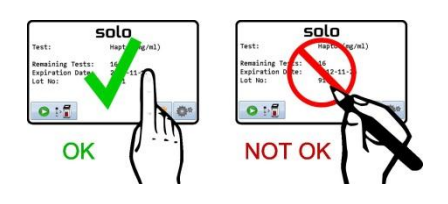

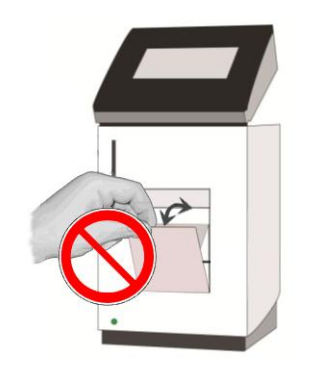

#### When handling a test cartridge:

- Do not use test cartridges after their expiration date, or when the test cartridges have not been stored in accordance with the regulations.
- Do not use the test cartridge if the packaging is damaged or if fluids have leaked.
- The test cartridge must reach room temperature (18-28°C; 64,4- 82.4 °F) before use.
  Use gloves when handling and disposing of the test cartridges, patient samples and

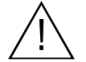

- sample collection equipment, because they pose a potential biohazard. • Use the test cartridge only once.
- Only use the test cartridges that are specified and approved by the manufacturer.

See the package insert that comes with all test cartridges suitable for use with the Eurolyser solo laboratory photometer and follow all instructions regarding:

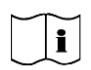

- the proper temperature a cartridge must have before a test is performed.
- the exact amount of the sample volume.
  - the regulations for the proper storage of the test cartridges.

# Analyzing a patient's sample

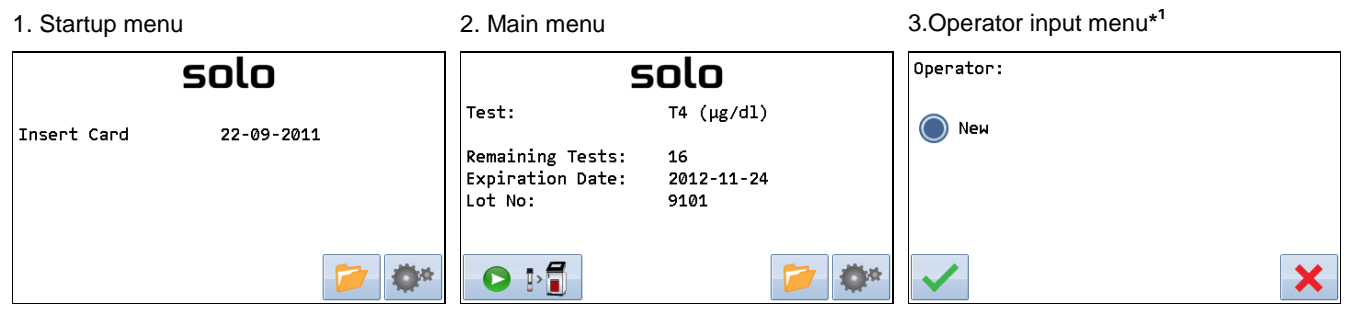

Take the provided RFID card out of the test package and insert it into the instrument.

| The instrument automatically                                                                                                    |  |  |  |
|----------------------------------------------------------------------------------------------------|--|--|--|
| reads the card, displays the type                                                                                                    |  |  |  |
| of test, number of tests, the expiry                                                                                                    |  |  |  |
| date and lot number. Touch                                                                                                    |  |  |  |
| Image: Image: |  |  |  |
| automatically.                                                                                                    |  |  |  |

The first time when performing a test you will be prompted to input an operator. Choose *New* to define an operator. All saved operators will be shown in this menu whenever you perform another test.

| 4 | 4. Input me                       | nu                       |       | 5. AB           | C mer | าน |
|---|-----------------------------------|--------------------------|-------|-----------------|-------|----|
|   | Name:<br>ID:                      | <b>15</b><br>15          |       | Name:<br>Muster | mann  |    |
|   | Holder:<br>Specie:<br>Samplotypo: | John<br>Dog<br>BipottoEu | • • • | A               | В     |    |
|   | sampietype:                       | Γιρειτεσμ                | -     | н               | I     |    |
|   |                                   |                          |       | 0               | Р     |    |
|   | $\checkmark$                      |                          | ×     | V               | W     |    |

Touch ... The ABC menu appears. To navigate within the input menu, use and

|   | Name:<br>Mustermann |   |   |   |   |   | $\checkmark$ |
|---|---------------------|---|---|---|---|---|--------------|
|   | Α                   | В | с | D | E | F | G            |
| - | Н                   | I | J | к | L | М | N            |
|   | 0                   | Р | Q | R | s | т | U            |
|   | V                   | W | × | γ | z |   | abc          |

Enter the name and confirm the entry with  $\checkmark$ . To delete an incorrect entry, use  $\longleftarrow$ .

8. Sample type menu

Pipette20µ

Pipette5µ

(not for all tests)

Sampletype:

6. Numeral menu

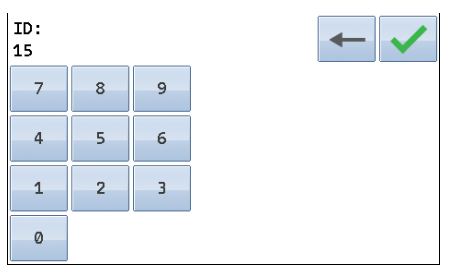

Enter the patient ID and confirm it with  $\checkmark$ . To delete an incorrect entry, use  $\blacklozenge$ .

7. Input menu - Specie / Control

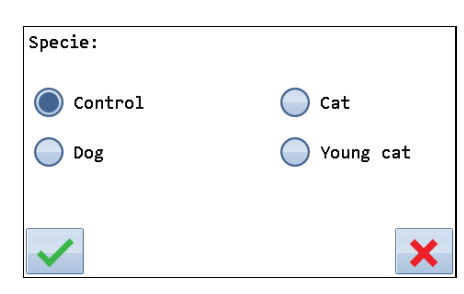

Touch *Control or the desired specie* and confirm the selection with

Touch *Pipette20µ* or *Pipette5µ* and confirm the selection with  $\checkmark$ .

х

#### 9. Hematocrit menu (not for all tests/sampletypes)

| Hemato<br>40 | crit: |   |  | - |
|--------------|-------|---|--|---|
| 7            | 8     | 9 |  |   |
| 4            | 5     | 6 |  |   |
| 1            | 2     | 3 |  |   |
| 0            |       |   |  |   |

Enter the hematocrit value and confirm it with  $\checkmark$ .

\*<sup>1</sup> Note: This menu only appears once the operator input is enabled (p. 21).

#### 10. Start analysis menu

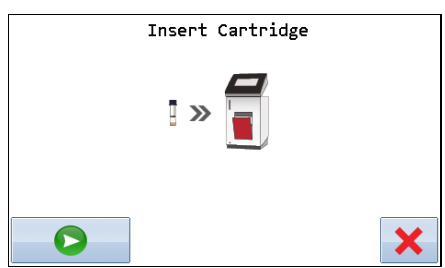

Fully insert the test cartridge into the analyzer. Touch the door closes and the test is performed automatically.

The instrument displays the following information during the automatic testing process: (Varies by test type)

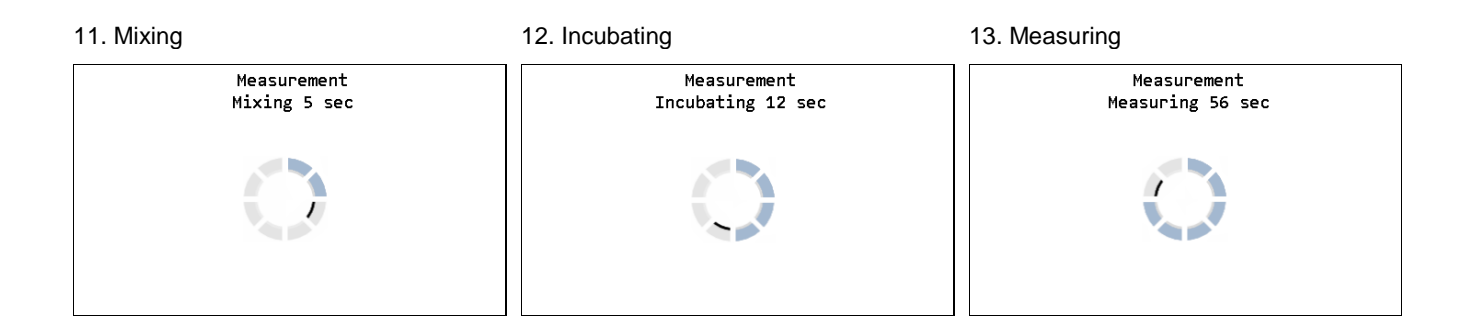

- Be sure to handle the test cartridge according the instructions on the package insert.
- Be sure the test cartridge is properly sealed before you insert it into the analyzer.
- Be sure the test cartridge is fully inserted into the proper opening in the analyzer.
- Use ONLY manufacturer-approved test cartridges, otherwise serious damage to the solo photometer or inaccurate test results may occur.
- Do not attempt to open or close the door manually.

# Viewing and processing the test results

The solo laboratory photometer can store up to 250 patient and control results in its memory. When this capacity is exceeded, the oldest results are overwritten in chronological order.

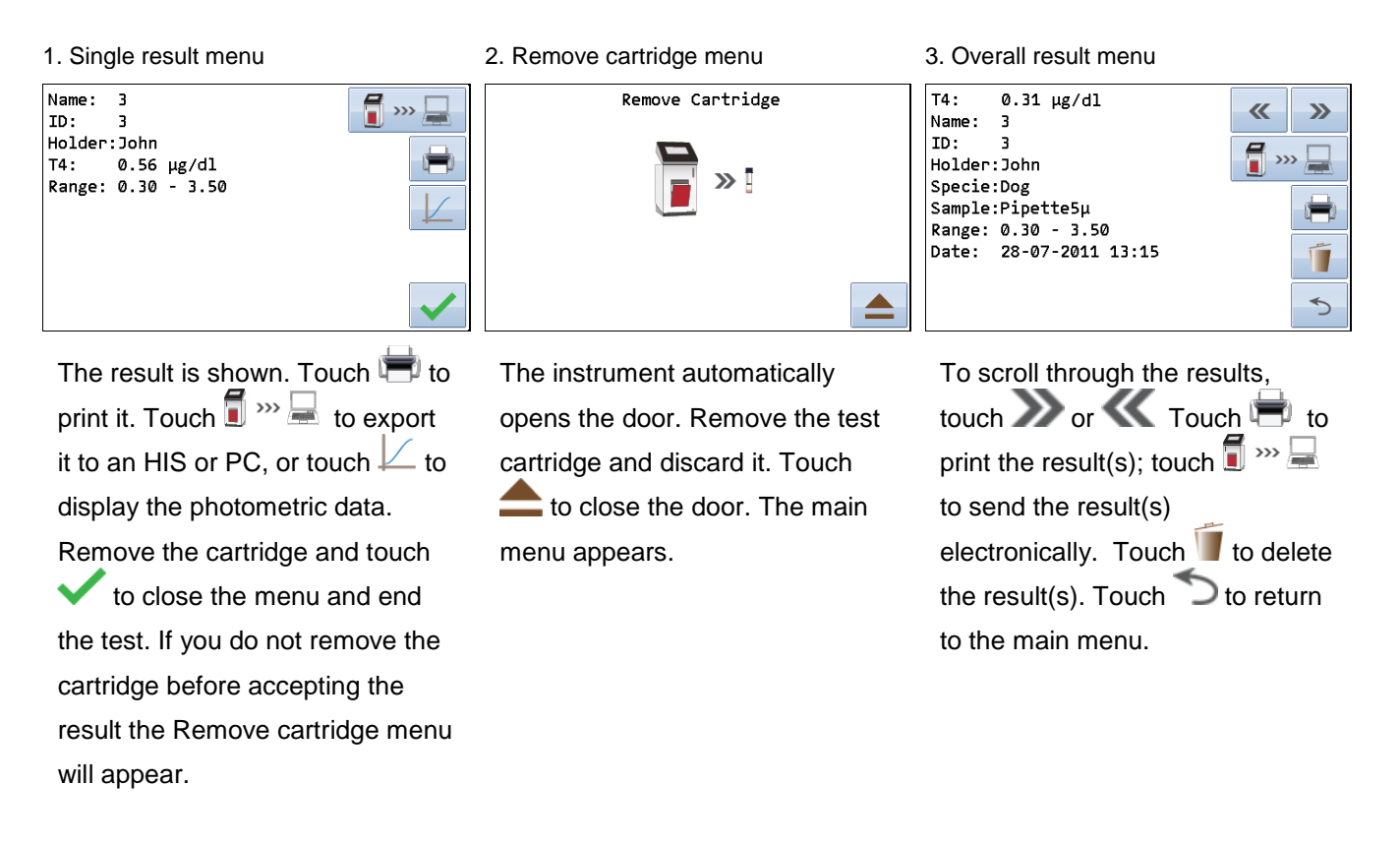

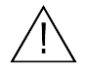

• Whenever the transmission of the operator id, lot number and serial number is activated in the appropriate settings menu (pp. 16 – 17) they will be transfered to the printer or a host system automatically and can be viewed on printouts or the computer / host system.

# QUALITY CONTROL

A quality control program should be performed on a regular basis to verify the Eurolyser solo laboratory photometer is working properly and providing reliable results. Data integrity can only be assured when controls and GCLP practices are used routinely. The frequency of performing QC differs from laboratory to laboratory; please comply with your national quality control regulations.

## Choosing quality control (QC) materials

The authorized manufacturers of the solo test cartridges also supply control materials. These control kits contain control materials, which allow you to assess the measuring accuracy of the instrument.

Ensure the measuring methods are compatible with the Eurolyser solo laboratory photometer before using QC kits from other suppliers.

The measuring methods are listed on the test cartridge's package insert.

### Handling the QC control materials

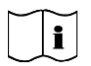

Consult the package insert that comes with each control kit for detailed instructions on the storage and handling of the control materials.

Follow the instructions in the "Analyzing a patient's sample" sections (pp. 24-25) on how to properly perform a control test. The measured values must be within the range of target values specified on the control vial label or in the control package insert. If the control results fall within the specified range, the testing of patient samples may begin.

If one or more controls tested are outside the specified control range:

- Verify that the control materials have been stored according to the directions and that the expiration date has not passed
- Verify that the handling and testing procedures were performed according to the directions on the package insert
- Repeat the control test, using a new control from the same lot

If one or more control results are still outside the specified range:

- Perform a test using a control from a new lot.

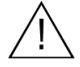

If the above instructions have been followed, but the control results are still not within the permitted range, contact your local Eurolyser solo laboratory photometer supplier for assistance before proceeding with tests on any patient samples.

# Frequency of QC testing

Control testing is recommended when:

- a new shipment of test kits is about to be used.
- a new lot is about to be used.
- if it's possible that the test cartridges have not been properly stored.
- if an unexpected patient result is obtained.
- when new personnel is being trained to use the equipment .
- if local regulations require more frequent control testing than described above, then the number of control tests performed must comply with these regulations.

# CALIBRATION

All test kits that are made for the Eurolyser solo photometer are calibrated by the manufacturer during production. A calibration of the photometer therefore is not necessary.

Nevertheless the instrument offers the opportunity to do a specific calibration if the operator wishes to.

The instrument is set to perform either an automatic calibration using a calibration kit or a manual calibration by entering a factor.

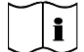

You'll need the proper calibration kit to perform an automatic calibration. The kits differ depending on the type of test being performed. Please follow the instructions in the calibration kit's package insert.

#### Performing an automatic calibration

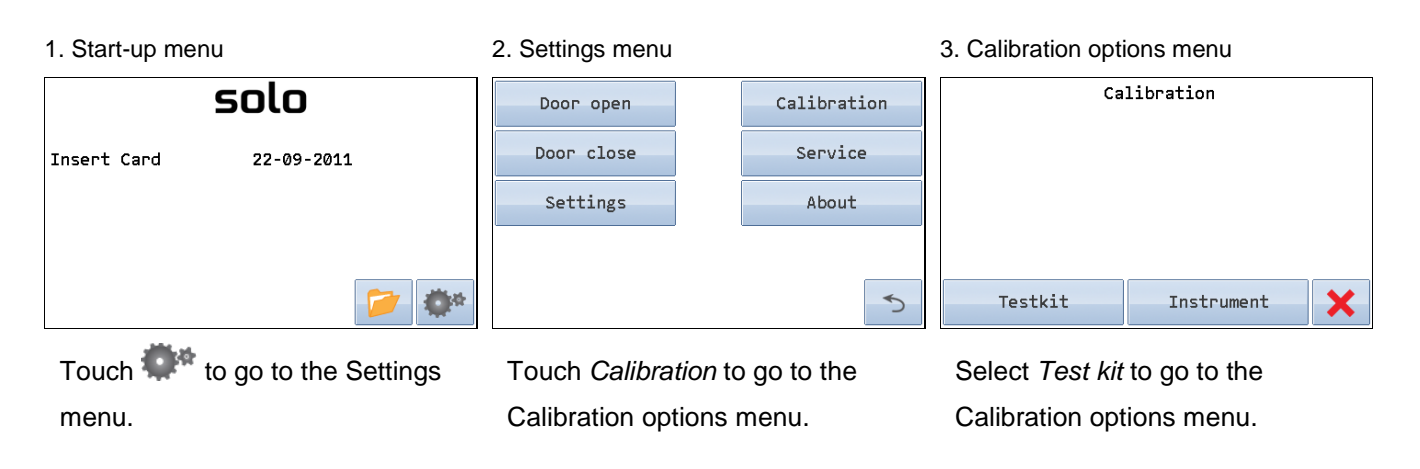

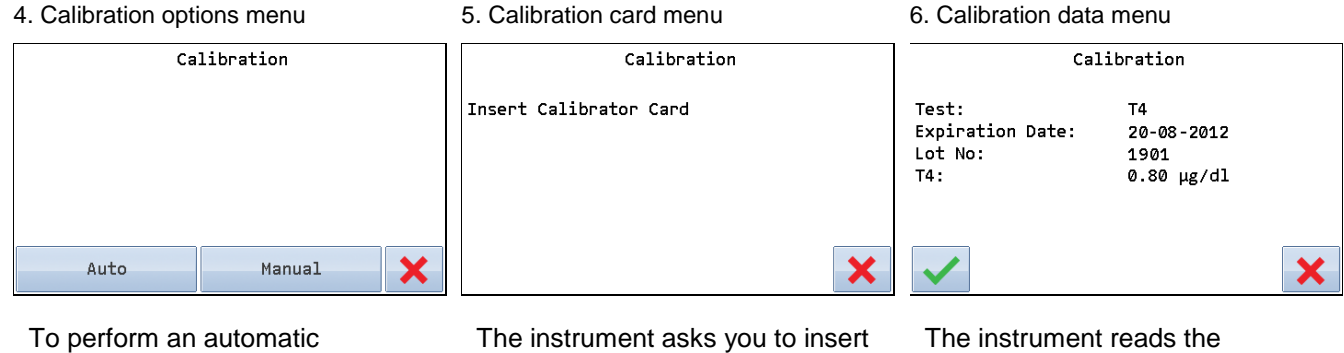

To perform an automatic calibration, touch *Auto*.

The instrument asks you to insert the **calibration** RFID card supplied with the calibration kit. The instrument reads the calibration data from the card. Confirm it with ✓.

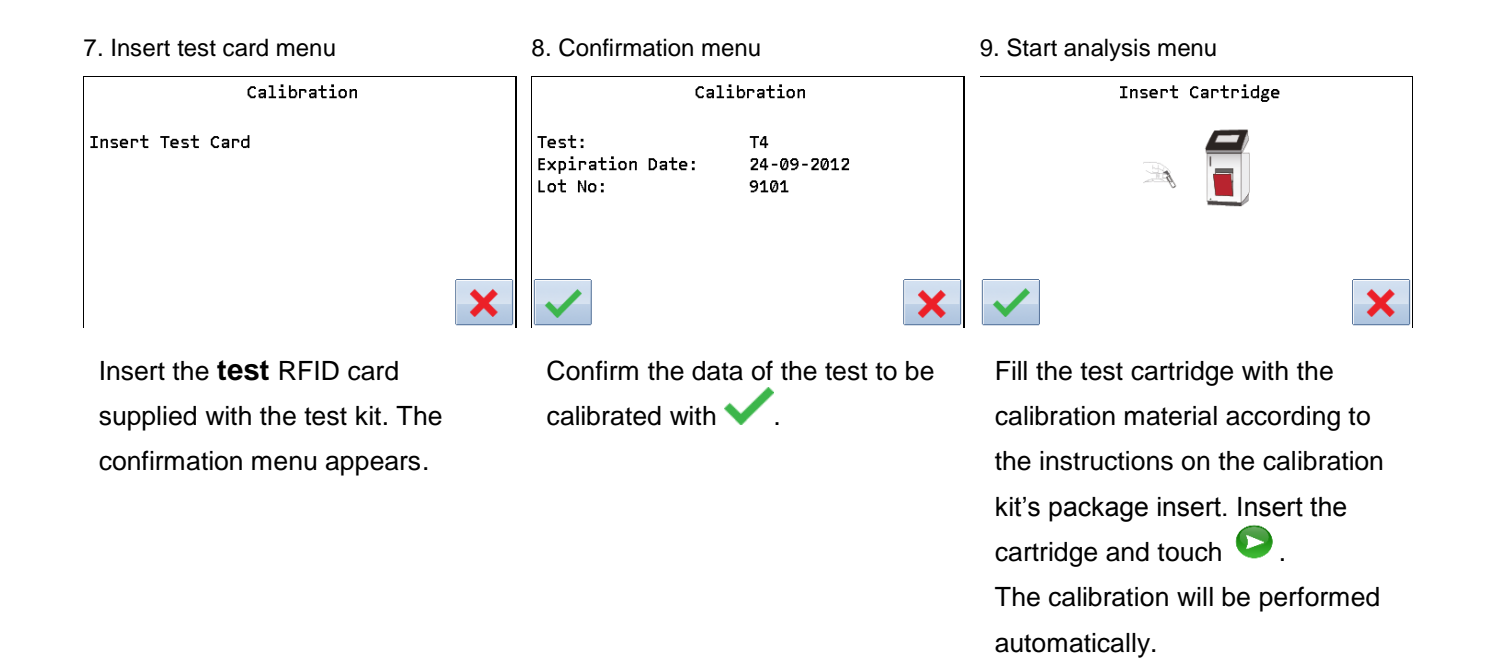

<u>/!</u>\

Note: the calibration applies only to the respective test kit being used! If the above instructions have been followed, but the control results are still not within the permitted range, contact your local Eurolyser solo laboratory photometer supplier for assistance before performing the next test on a patient's sample.

### Performing a manual calibration

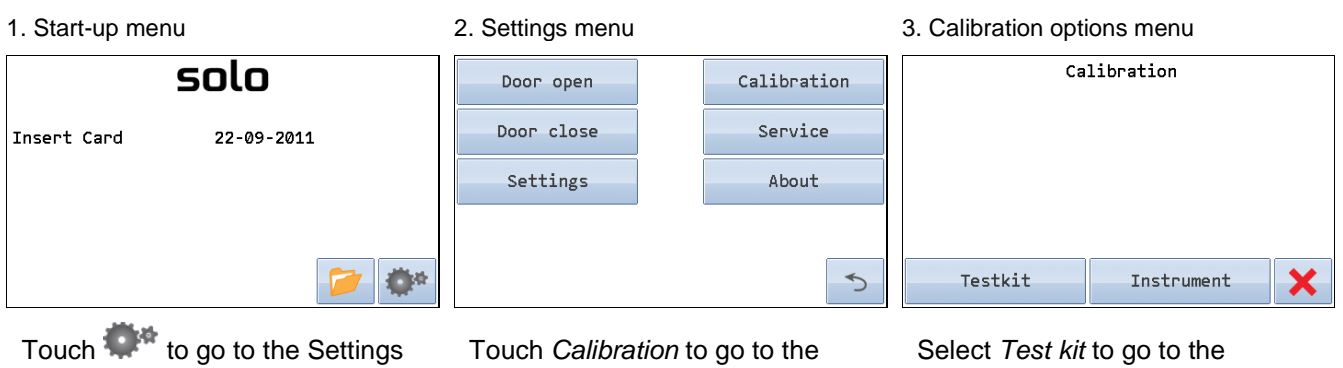

Touch \*\*\*\* to go to the Setting menu.

Touch *Calibration* to go to the Calibration options menu.

Select *Test kit* to go to the Calibration options menu.

| <ol> <li>Calibration options menu</li> </ol> |        | 5. Pa | sswor | d mer     | u | 6. Manual calibration menu |                            |                  |   |
|----------------------------------------------|--------|-------|-------|-----------|---|----------------------------|----------------------------|------------------|---|
| Calibration                                  |        |       | Passw | Password: |   |                            | Manual Calibration         |                  |   |
|                                              |        |       | 7     | 8         | 9 |                            | Test:<br>Calibration Date: | T4<br>14-09-2011 |   |
|                                              |        |       | 4     | 5         | 6 |                            | Factor [%]:                | 100              |   |
|                                              |        |       | 1     | 2         | 3 |                            |                            |                  |   |
| Auto                                         | Manual | ×     | 0     |           |   |                            | <b>~</b>                   |                  | × |

To perform a manual calibration, touch *Manual*.

Enter the password. The default setting is 3010. Confirm it with

The data of the test kit to be calibrated is displayed. Confirm it with

7. Detail entry menu

| Facto<br>100 | r [%]: |   |
|--------------|--------|---|
| 7            | 8      | 9 |
| 4            | 5      | 6 |
| 1            | 2      | 3 |
| 0            |        |   |

Change the factor according to the difference from the target value of a control serum. Confirm it with . To delete an incorrect entry, use .

# Example of how to determine the manual calibration factor

The calibration factor can be determined empirically by analysing a control serum:The target value of the control serum is e.g.:3.6mg/l – 6.4mg/lThe measured value of the control serum is e.g.:8.00 mg/l

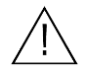

In this case, the value is too high, the calibration factor must be decreased (the default value is 100). Decrease the calibration factor by 5 units.

The default value is 100, set the new factor at 95 and repeat the measurement of the control serum.

If the result is still outside the control serum's specified range decrease the factor by another 5 units and repeat the procedure.

# Performing an instrument calibration

| 1. Start-up menu                                               | 2. Settings menu                             |               | 3. Calibration options menu                             |                                     |         |
|----------------------------------------------------------------|----------------------------------------------|---------------|---------------------------------------------------------|-------------------------------------|---------|
| solo                                                           | Door open                                    | Calibration   | Calibration                                             |                                     |         |
| Insert Card 22-09-2011                                         | Door close                                   | Service       |                                                         |                                     |         |
|                                                                | Settings                                     | About         |                                                         |                                     |         |
|                                                                | <b>*</b> *                                   | 5             | Testkit                                                 | Instrument                          | ×       |
| Touch 🐡 to go to the Setting                                   | gs Touch Calibration                         | o go to the   | Select Instrument to perform an                         |                                     |         |
| menu.                                                          | Calibration options                          | menu.         | instrument calibration.                                 |                                     |         |
| 4. Password menu<br>Разяногd:<br>7 8 9<br>4 5 6<br>1 2 3       | 5. Test selection menu<br>Test:<br>T4<br>SAA |               | 6. Factor and Off<br>T4.<br>Factor:<br>Offset:<br>Reset | tset input menu                     |         |
| 0                                                              | <ul> <li>✓</li> </ul>                        | ×             | $\checkmark$                                            | 3                                   | ×       |
| Enter the password. The defau setting is 3010. Confirm it with | It Confirm the selecti                       | on T4 with 🗸. | Enter the factor accordingly. C                         | or and the offse<br>Confirm them wi | t<br>th |

\*<sup>1</sup> Note: If only one test is used on the solo, the test selection menu will be skipped.

# **CLEANING INSTRUCTIONS**

# **Cleaning the Touch Display**

Clean the touch display with a clean, lint-free cloth moistened with water.

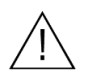

Do not use any liquid except of water when cleaning the touch display! To avoid damage do not spill liquid onto the display!

# **Cleaning the Door / Cartridge Area**

Clean the door with a clean, lint-free cloth moistened with isopropyl alcohol. Wipe down the surface. The cartridge area may be cleaned with a cotton swab moistened with isopropyl alcohol.

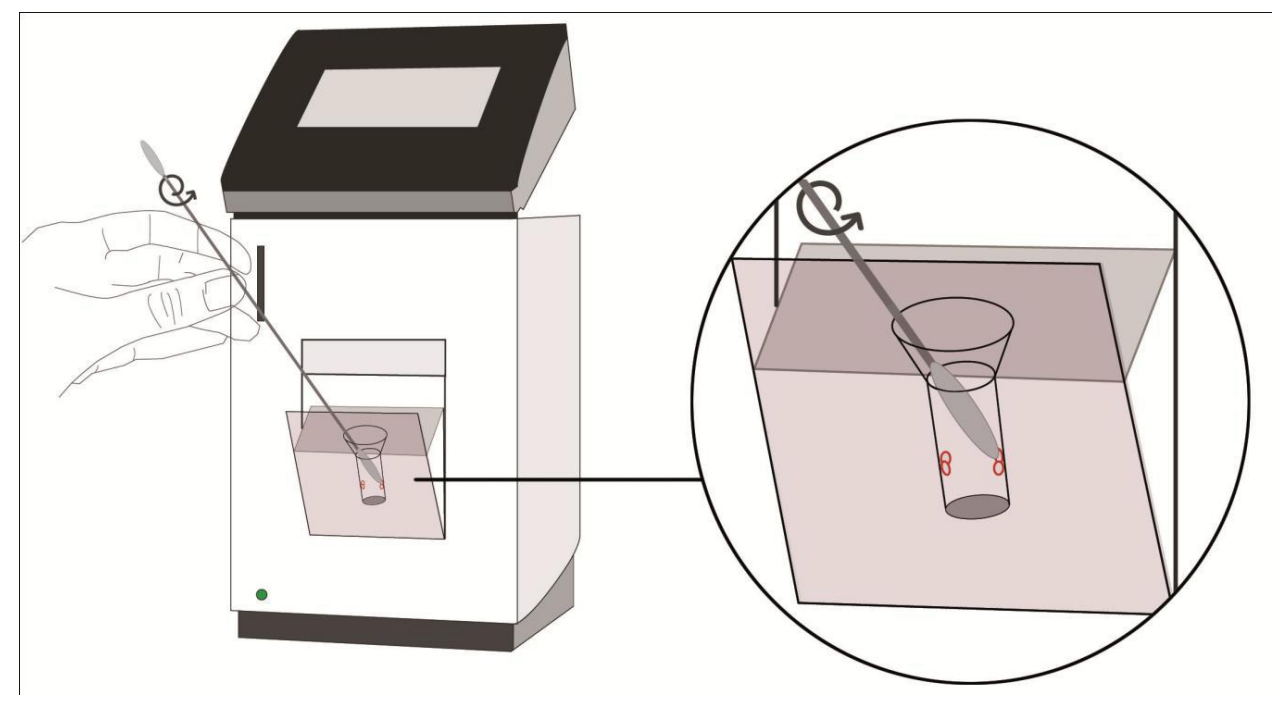

# **Cleaning the Exterior**

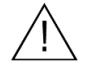

Do not clean the touch panel with isopropyl alcohol! Refer to "Cleaning the Touch Display" on how to clean the touch panel.

The exterior may be cleaned with a clean, lint-free cloth moistened with isopropyl alcohol. Wipe down the exposed surfaces.

# **INTERFACE DESCRIPTION**

# Serial Interface

#### Interface signals

| Pin | Signal |
|-----|--------|
| 1   |        |
| 2   | TxD    |
| 3   | RxD    |
| 4   |        |
| 5   | GND    |
| 6   |        |
| 7   |        |
| 8   |        |
| 9   |        |

#### Interface parameters

| Parameter | Value                  |
|-----------|------------------------|
| Baud rate | 9600 Default<br>115200 |
| Data bits | 8                      |
| Parity    | None                   |
| Stop bits | 1                      |

#### Data format

Data is transmitted in blocks of data sets.

One data set contains the data from one analysis.

Data sets consist of data fields.

A data field consists of an identifier (7 characters) and its respective value or text.

Data fields are concluded with one carriage return and line feed.

Data sets are concluded with three carriage returns and line feeds.

#### **Data Fields**

| Identifier      | Format         | Example            | Remarks  |
|-----------------|----------------|--------------------|----------|
| Name:           | Text           | Name: Snoopy       |          |
| ID:             | Text           | ID: 1234           |          |
| Holder:         | Text           | Holder:John Doe    |          |
| Specie:         | Text           | Specie:Dog         |          |
| Sample:         | Text           | Sample:Blood       | Optional |
| HCT:            | Value          | HCT: 40            | Optional |
| Testname:       | Value and unit | T4: 2.48 µg/dl     |          |
| Calculatedname: | Value and unit | eAG: 100 mg/dl     | Optional |
| Range:          | Value - Value  | Range: 0.00 - 1.00 | Optional |
| Time:           | hh:mm          | Time: 14:44        |          |
| Date:           | dd-mm-yyyy     | Date: 08-02-2007   |          |
| Operat:         | Text           | Operat:Max Muster  | Optional |
| Lot No:         | Value          | Lot No:4111        | Optional |
| Ser No:         | Value          | Ser No:Ba00001     | Optional |

### **USB** Interface

The USB interface emulates the serial interface.

# **ERROR INFORMATION AND TROUBLESHOOTING**

# Error messages and possible causes

| Error message                    | Cause                                 | Correction                           |
|----------------------------------|---------------------------------------|--------------------------------------|
| Invalid card                     | A wrong, defective or expired         | Use a new test kit                   |
|                                  | A defective RFID module               | Contact your dealer                  |
| No results                       | No test results are stored            | Perform the test                     |
| Calibration failed               | The calibration values are outside    | Repeat the calibration with a new    |
| Calibration failed               | the prescribed range                  | test kit or a new calibrator         |
|                                  | An error occurred during              | If the problem reocurrs contact      |
|                                  | calibration                           | vour dealer                          |
| Tests expired                    | The test cartridge has passed its     | Use a cartridge from a new test kit  |
|                                  | expiration date.                      | that has not expired.                |
| Calibration required             | The calibration interval has been     | Perform a new calibration            |
|                                  | exceeded                              |                                      |
| Door blocked                     | The test cartridge is blocking the    | Reposition the test cartridge or     |
|                                  | door because the cartridge has not    | tighten the cap on the cuvette.      |
|                                  | been inserted completely or the       |                                      |
|                                  | cuvette has not been capped firmly    |                                      |
|                                  | The wrong EDC con is being wood       | Lies the servest EDC contrides and   |
| Wrong cap                        | or the EBS cap is missing             | Use the correct ERS cannoge and      |
| Missing cap<br>Missing cartridge | or the cartridge is missing           | cap                                  |
|                                  | or an already used cartridge is       |                                      |
|                                  | inserted                              |                                      |
| Bolt blocked                     | The test cartridge blocks the bolt    | Use the correct ERS cartridge and    |
|                                  | because the wrong ERS cap is          | сар                                  |
|                                  | being used.                           |                                      |
| Measurement overflow             | The photometric measurement           | Repeat the test using a new          |
|                                  | value is outside the measuring        | cartridge                            |
|                                  | range (e.g. if a cold cartridge has   |                                      |
|                                  | been used)                            |                                      |
| Blank Error                      | The photometric measurement           | Repeat the test after restarting the |
|                                  | Value is outside the measuring        | Instrument                           |
|                                  | The temperature is outside the        | Depend the test ofter restarting the |
|                                  |                                       | instrument                           |
| Wrong sample type?               | The wrong sample type has             | Select the correct sample type       |
|                                  | possibly been selected                |                                      |
| Linearity error                  | The reaction of kinetic test is not   | Repeat the test using a new          |
|                                  | linear (e.g. if a cold cartridge has  | sample and a new cartridge           |
|                                  | been used, if wrong sampletype        |                                      |
|                                  | was set, if wrong samplevolume        |                                      |
|                                  | was used or if a cartridge with       |                                      |
|                                  | integrated capillary was not used     |                                      |
| Mix orror                        | Linetrument feile te perform test due | Plagge contact your logal dealer     |
|                                  | to possible bardware error            | riease contact your local dealer.    |
| local dealer                     |                                       |                                      |
| Coagulation error                | Coagulation can not be measured       | Repeat the test using a new          |
|                                  |                                       | cartridge                            |
| Sample volume error              | The provided sample volume is not     | Repeat the test using a new          |
|                                  | correct (e.g. pipetting error)        | cartridge with correct sample        |
|                                  |                                       | volume                               |
| Cartridge temperature error      | The cartridges' temperature is too    | Repeat the test and refer to the     |
|                                  | low for a proper test.                | package inserts for proper           |
|                                  |                                       | cartridge use.                       |

# **Service information**

If the problem persists after the corrective actions are taken, contact your local solo laboratory photometer dealer for technical assistance.

Before asking for assistance, please have the following information ready:

- the serial number of your solo laboratory photometer
- the test type
- the test lot number
- the control lot number
- the control results obtained so far
- a description of the problem, including any of the solo's error messages

# **TECHNICAL SPECIFICATIONS**

# Eurolyser solo laboratory photometer

| Photometer resolution    | 0.0001 ABS                                                            |                                        |
|--------------------------|-----------------------------------------------------------------------|----------------------------------------|
| Reproducibility          | <1.5% CV at 1 OD                                                      |                                        |
| Linearity                | 0.1000 – 3.0000 OD better than +/- 1.5% and +/- 0.01 OD               |                                        |
| Temperature control      | Electrical temperature control of the photometer unit to 37°C +- 2°C  |                                        |
| Display                  | Standard color LCD display with back light and integrated touch panel |                                        |
| Buffer battery           | BR2032                                                                |                                        |
| Fuse                     | 2.5 amperes, self-healing                                             |                                        |
| Dimensions               | 260 x 145 x 140 cm (H x B x T)                                        |                                        |
| Weight                   | 3.5 kg (unpackaged)                                                   |                                        |
| Communications interface | RS232, USB                                                            |                                        |
| Tolerance conditions:    | Work space:                                                           | 18 - 28°C; relative humidity: 10 – 85% |
|                          | Transport/Storage:                                                    | 0 - 50°C; relative humidity: 5 – 85%   |
| Work surface:            | A dry, clean, level surface. Avoid direct sunlight.                   |                                        |
| Power usage:             | 12V DC, 2A                                                            |                                        |

# Power supply

| Manufacturer  | Globtek                                                  |
|---------------|----------------------------------------------------------|
| Туре          | GTM21097-5012                                            |
| Mains adapter | A separate AC to DC mains adapter with double insulation |
| Input         | 90-264V AC, 47-63 Hz                                     |
| Output        | 12V DC, 4.17A                                            |

# Options

| Thermo printer                                              | Seiko DPU-414                               |
|-------------------------------------------------------------|---------------------------------------------|
| Interface                                                   | Serial                                      |
| Mains adapter                                               | 100-240 VAC                                 |
|                                                             |                                             |
|                                                             |                                             |
| Barcode reader (scanner)                                    | Datalogic Touch65                           |
| Barcode reader (scanner)<br>Reading area                    | Datalogic Touch65<br>63mm                   |
| Barcode reader (scanner)<br>Reading area<br>Max. resolution | Datalogic Touch65<br>63mm<br>0.10mm (4mils) |

# **DECLARATION OF CONFORMITY**

#### Declaration of conformity with IVD directives

The Eurolyser solo laboratory photometer is in compliance with all provisions in the directive 98/79/EC on In Vitro Diagnostic medical technology products and is CE-marked as conforming to standards.

#### Safety standards

The Eurolyser solo laboratory photometer has been tested and conforms to the safety standards IEC/EN 61010-1, IEC/EN 61010-2-081 and IEC/EN 61010-2-101, as well as to the EMC standard IEC/EN 61326.

For proper waste management according to the directive 2002/96/EG please contact your local dealer. Used cartridges need to be disposed with the laboratory waste and according to its' correct regulations. Before shutting down the solo laboratory photometer for the purpose of a repair or dispense it is needed to make sure there is no cartridge left within the solo laboratory photometer. For the purpose of delivering the solo laboratory photometer it is also required to protect the photometer with its' original delivered packaging and packaging inserts.

# **MANUFACTURER DATA**

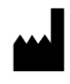

#### EUROLYSER DIAGNOSTICA GmbH

Bayernstrasse 11a

5020 Salzburg

AUSTRIA

Tel: +43 662 432100

Fax: +43 662 432100-50

www.eurolyser.com

Contact: Gerhard Bonecker, MBA